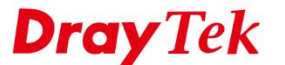

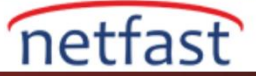

## WINDOWS'TAN VIGOR ROUTER'A IPsec AGGRESSIVE MODU VPN

Agresif modda IPsec VPN, Windows ve Vigor Router arasında eş kimlikleriyle ve pre-shared key ile Shrew VPN Client kullanarak bağlantı kurabilir. Bu makalede, Vigor Router ve Windows arasında nasıl bir IPsec tüneli oluşturulacağı gösterilmektedir.

## **Router Kurulumu**

- 1. VPN and Remote Access >> Remote Dial-in User sayfasına gidin.
  - Enable this account'u işaretleyin.
  - Allowed Dial-In Type'de "IPsec Tunnel" ine izin verin.
  - "Specify Remote Node" u etkinleştirin.
  - Peer ID girin.

VPN and Remote Access >> Remote Dial-in User

| Index No. 2                                                                                                    |                                                                                                    |
|----------------------------------------------------------------------------------------------------|----------------------------------------------------------------------------------------------------|
| User account and Authentication                                                                                                    | Username ???                                                                                                    |
| Enable this account                                                                                                    | Password Max: 19 characters                                                                                                    |
| Idle Timeout 300 second(s)                                                                                                    | Enable Mobile One-Time Passwords(mOTP)                                                                                                    |
| Allowed Dial-In Type                                                                                                    | PIN Code                                                                                                    |
| РРТР                                                                                                    | Secret                                                                                                    |
| <ul> <li>IPsec Tunnel</li> <li>IPsec XAuth</li> <li>L2TP with IPsec Policy None</li> <li>SSL Tunnel</li> <li>OpenVIN Tuppel</li> </ul> | IKE Authentication Method         ✓ Pre-Shared Key         IKE Pre-Shared Key         Max: 64 characters         Objital Signature(X.509) |
| <ul> <li>IKEv2 EAP</li> </ul>                                                                                                    | None v                                                                                                    |
| Specify Remote Node<br>Remote Client IP<br>or Peer ID test                                                                             | IPsec Security Method<br>✓ Medium(AH)<br>High(ESP) ✓ DES ✓ 3DES ✓ AES<br>Local ID (optional)                                              |
| Netbios Naming Packet  Pass Block Multicast via VPN Pass Block (for some IGMP,IP-Camera,DHCP Relayetc.)                                |                                                                                                    |
| Subnet<br>LAN 1 •<br>Assign Static IP Address<br>0.0.0.0                                                                               |                                                                                                    |

- IKE Pre-Shared Key'e tıklayın.
  - i. Pre-Shared Key girin.
  - ii. OK'a tıklayın.
- Kaydetmek için OK'a tıklayın.

| ILL Addicition addit mealor |
|-----------------------------|
|-----------------------------|

| Pre-Shared Key         | •••• |
|------------------------|------|
| Confirm Pre-Shared Key | •••• |
|                        |      |

Ok

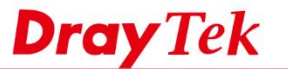

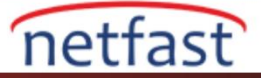

## Windows Client Kurulumu

- 1. Shrew Soft VPN Client indirin.
- 2. VPN Access Manager'i açın.
  - Add'e tıklayın.

| File     Edit     View     Help       Image: Solution of the second second s | 🕑 VPN A   | ccess Ma  | anager       |        | — | $\times$ |  |
|----------------------------------------------------------------------------------------------------|-----------|-----------|--------------|--------|---|----------|--|
| Connect Add Modify Delete                                                                                                    | File Edit | View      | Help         |        |   |          |  |
|                                                                                                    | Connect   | C)<br>Add | ()<br>Modify | Delete |   |          |  |

- General Setup'da,
  - i. VPN Hostname veya Server IP'si olarak router domaini veya WAN IP adresini girin.
  - ii. Auto Configuration'u devre dışı bırakın.
  - iii. Use an existing adapter and current address seçeneğini seçin.

| VPN Site Configuration               |                                                                                  |                    |           |           |          |   |  |
|--------------------------------------|----------------------------------------------------------------------------------|--------------------|-----------|-----------|----------|---|--|
| General                              | Client                                                                           | Name Re            | esolution | Authent   | icatic 🔳 | • |  |
| Remote<br>Host N<br>192.16<br>Auto C | Remote HostHost Name or IP AddressPort192.168.00.10500Auto Configurationdisabled |                    |           |           |          |   |  |
| Local H<br>Adapte<br>Use a           | lost<br>er Mode<br>n existir                                                     | ng adapter         | and curre | ent addre | 55 ~     |   |  |
| MTU<br>1380                          | )                                                                                | Address<br>Netmask | ✓ Obtair  | Automa    | tically  |   |  |
|                                      |                                                                                  | Г                  | Save      |           | Cancel   |   |  |

• Name Resolution ayarlarında tüm onay kutularını devre dışı bırakın.

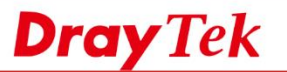

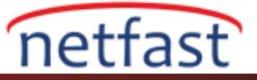

| PN Site Configuration |                          | ×  |
|-----------------------|--------------------------|----|
| General Client Name   | Resolution Authenticatic |    |
| DNS Split DNS W       | INS                      | _  |
| Enable DNS            | Obtain Automatically     |    |
| Server Address #1     |                          |    |
| Server Address #2     |                          |    |
| Server Address #3     |                          |    |
| Server Address #4     |                          |    |
|                       | Obtain Automatically     |    |
| DNS Suffix            |                          |    |
|                       |                          |    |
|                       |                          |    |
|                       |                          |    |
|                       | Save Cance               | 2l |
|                       |                          |    |

- Authentication kurulumunda,
  - i. "Mutual PSK" seçeneğini seçin.
  - ii. Local İdentity için "Fully Qualified Domain Name" olarak ayarlayın.
  - iii. Peer Kimliği için FQDN String girin.

| VPN Site Configuration                                                                                                    | ×           |
|----------------------------------------------------------------------------------------------------|-------------|
| Client Name Resolution Authentication P                                                                                                    | hase 🔹 🕨    |
| Authentication Method Mutual PSK Local Identity Remote Identity Credentials Identification Type Fully Qualified Domain Name FQDN String test Save | s<br>Cancel |

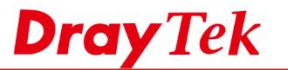

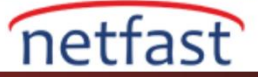

- Phase 1 kurulumunda "aggressive" modu seçin
- Save'e tıklayın.

| Exchange Tupe       |                         |
|---------------------|-------------------------|
| DH Exchange         | aroup 2                 |
| Cipher Algorithm    | auto ~                  |
| Cipher Key Lengt    | Bits                    |
| Hash Algorithm      | auto 🗸                  |
| Key Life Time limit | 86400 Secs              |
| Key Life Data limit | 0 Kbytes                |
| Enable Check Pi     | at Compatible Vendor ID |

• IPsec tüneli oluşturmak için kaydedilen VPN istemcisine tıklayın ve bağlanın.

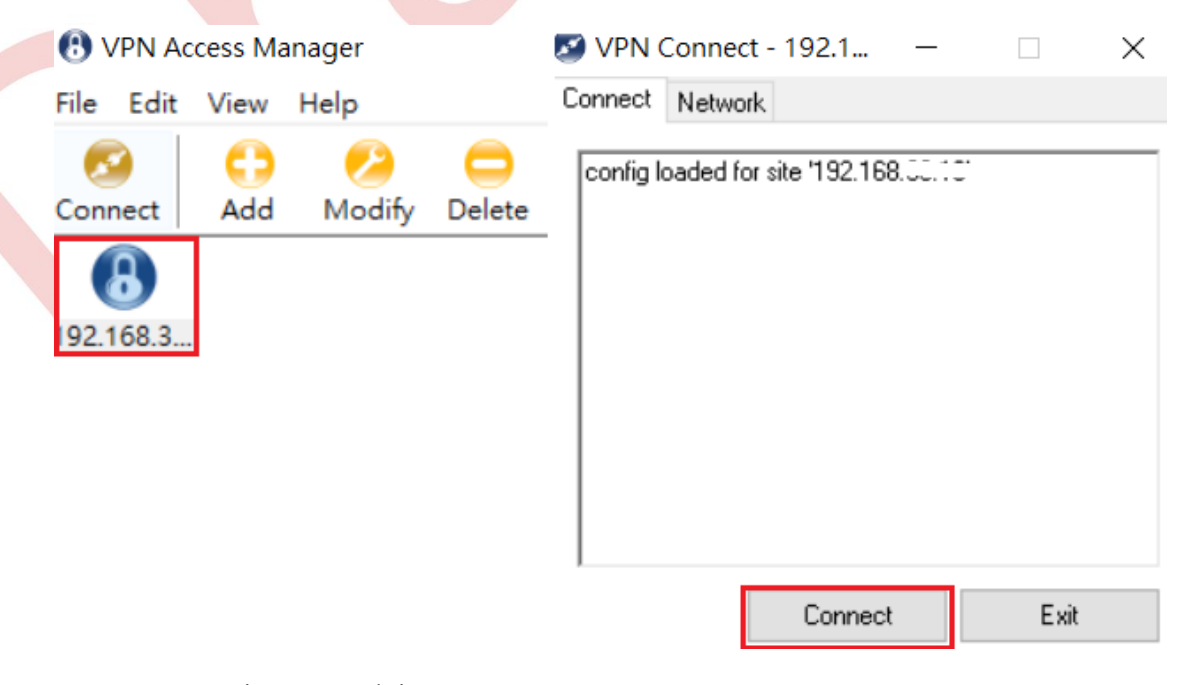

Sonunda VPN Connect mesajı görünecektir.

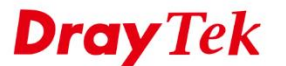

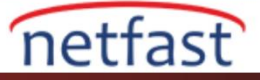

|                                          | S VPN Co                                                                                                    | onnect - 192.1                                                                                                    | -                       |                  | ×         |        |
|------------------------------------------|----------------------------------------------------------------------------------------------------|----------------------------------------------------------------------------------------------------|-------------------------|------------------|-----------|--------|
|                                          | config loar<br>attached t<br>peer confi<br>iskamp pro<br>esp propo<br>client con<br>local id co<br>remote id<br>pre-shared<br>bringing u<br>network d | ded for site '192.1<br>to key daemon<br>igured<br>oposal configured<br>figured<br>onfigured<br>d key configured<br>d key configured<br>p tunnel<br>levice configured<br>abled | 68.00.10                |                  |           |        |
|                                          |                                                                                                    | Disconr                                                                                                    | nect                    | Cancel           |           |        |
| Ardından VPN tünelini tetikler           | nek için uzak                                                                                                    | ağa ping atın.                                                                                                    |                         |                  |           |        |
| C:\Users\Wi<br>Pinging 192<br>Reply from | 11>ping<br>168.100<br>192.168.                                                                                                    | 192.168.10<br>).1 with 32<br>.100.1: byt                                                                                                    | 0.1<br>bytes<br>es=32 t | of dat<br>ime=4m | a:<br>s T | TL=255 |

Vigor Router'da VPN durumunu VPN and Remote Access >> Connection Management sayfasından görebilirsiniz.

Minimum = 2ms, Maximum = 4ms, Average = 2ms

Ping statistics for 192.168.100.1: Packets: Sent = 4, Received = 4, Lost = 0 (0% loss), Approximate round trip times in milli-seconds:

Reply from 192.168.100.1: bytes=32 time=2ms TTL=255 Reply from 192.168.100.1: bytes=32 time=2ms TTL=255 Reply from 192.168.100.1: bytes=32 time=2ms TTL=255

| VPN Cor       | nnection S             | tatus                         |                 |            |                 |            |                 |        |      |
|---------------|------------------------|-------------------------------|-----------------|------------|-----------------|------------|-----------------|--------|------|
|               | l Status               | LAN-to-LAN VPN St             | atus Remote D   | ial-in l   | Jser Status     |            |                 |        |      |
| VPN           | Туре                   | Remote IP                     | Virtual Network | Tx<br>Pkts | Tx<br>Rate(bps) | Rx<br>Pkts | Rx<br>Rate(bps) | UpTime |      |
| 1<br>( user ) | IPsec Tun<br>AES-MD5 A | nel 192,168.<br>Auth via WAN2 | 192.168.3.10/32 | 195        | 4.46 K          | 238        | 1.30 K          | 0:1:21 | Drop |